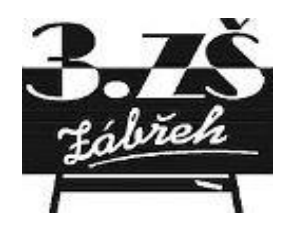

# Učivo na týden 14. - 17.4.2020 4.C

| Vyučující       | Předmět        | Téma                     | Zadání (učebnice, pracovní sešity, stránky atd.)                                                                                      |
|-----------------|----------------|--------------------------|----------------------------------------------------------------------------------------------------|
| Hošková Jolana  | Anglický jazyk | Wocabee                  | Přihlásit se na web. stránku wocabee, procvičování slovíček. Kódy žáka a postup při<br>registraci jsou v přílohách.                   |
| Pohanková Lenka | Anglický jazyk | My free time - volný čas | Zopakujte si slovíčka z 9. lekce.<br>Vyplňte v pracovním sešitě s. 42/1,2.<br>Zájemci mohou také vyřešit hádanky v prac. seš. s. 45/7 |
| Reslerová Irena | Český jazyk    | Časování sloves          | https://edu.ceskatelevize.cz/carodejny-diktat-5e442236e173fa6cb524aaf6 - pro zajímavost<br>PS velký str. 27, 28 - neposílat           |
| Reslerová Irena | Matematika     | Opakování                | PS str. 20<br>PS str. 21 - vyfocené poslat na email třídní učitelky<br>G - PL vyplněné poslat                                         |
| Reslerová Irena | Přírodověda    | Louka                    | Učebnice - str. 43 - 45 přečíst                                                                                                    |
| Reslerová Irena | Vlastivěda     | Jan Hus                  | Učebnice - str. 32 - 33 přečíst<br>PS list 10/A<br>Zhlédnout Dějiny udatného české národa - díl Jan Hus                               |

#### Internetové odkazy:

https://edu.ceskatelevize.cz/carodejny-diktat-5e442236e173fa6cb524aaf6

Vlastivěda <u>youtube.com/watch?v=Sj2EMoZ8nTg</u>

## GEOMETRIE

1. Obešli jsme oboru po jedné straně, ta měla 1 km, pak jsme šli podél zdi 2 km, opět zabočili a šli rovně zase 1 km až k místu, odkud jsme vyšli, to byly už jen dva kilometry. **Jak dlouhá to byla procházka?** 

Jaký tvar mohlo mít území obory? Vyber.

```
a) čtyřúhelník b) obdélník c) čtverec d) pětiúhelník
```

2. Překresli souměrné obrázky podle svislé a vodorovné osy souměrnosti.

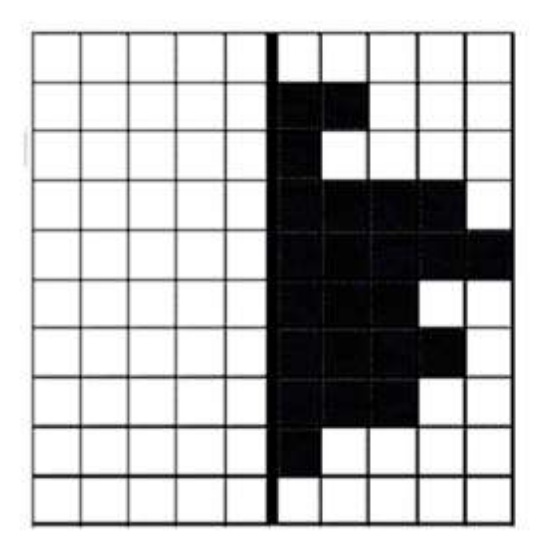

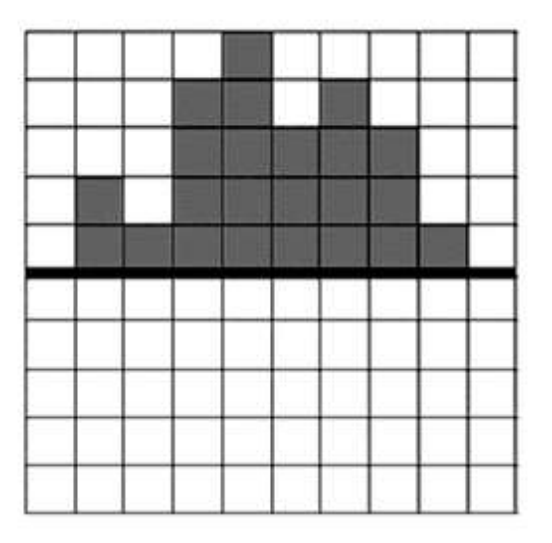

3. Vyznač 4 různé body K, L, M, N. Vyznač úsečky KL, KM, KN, LM, LN, MN. Průsečíky těchto úseček pojmenuj. Kolik úseček je na obrázku? 4. Prohlédni si obrázky a pomocí kolmic nebo rovnoběžek dorýsuj geometrické obrazce.

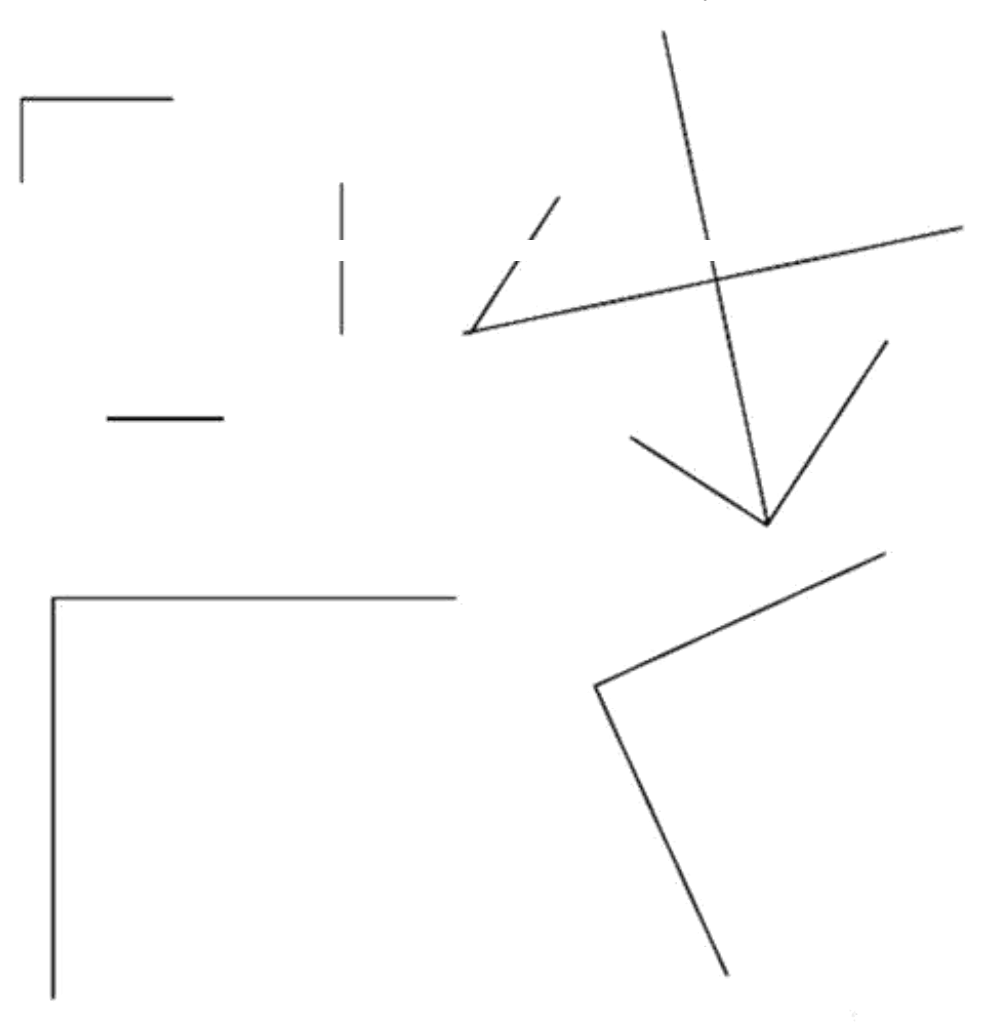

5. Narýsuj obdélník **ABCD**, který má jednu stranu třikrát tak dlouho jako druhou. Vypočítej jeho **obvod**.

6. Dveře ledničky jsou 58 cm široké a stejně cm vysoké. Kolem dveří se nalepuje těsnění.**Jak dlouhé těsnění je třeba na jednu chladničku? Na 25 chladniček?** 

## 4. C – AJ – Hošková

#### WocaBee

#### 4.C - Student1- Eliška Nováková

1.) Zaregistrujte se (pokud je**š**t**ě** nejste) na www.wocabee.app >> "Otev**ř**ít aplikaci" >> "Zaregistrovat se"

2.) Přihlaste se, klikněte na: Nastavení >> Přiřadit třídu

3.) Zadejte 6 místní k**ó**d: **vJPD4A** 

To je vše! Přejeme Vám příjemné používání aplikace!

#### WocaBee

## 4.C - Student2 - Zuzana Nováková

1.) Zaregistrujte se (pokud je**š**t**ě** nejste) na www.wocabee.app >> "Otev**ř**ít aplikaci" >> "Zaregistrovat se"

2.) Přihlaste se, klikněte na: Nastavení >> Přiřadit třídu

3.) Zadejte 6 místní k**ó**d: **Tn8h4j** 

To je vše! Přejeme Vám příjemné používání aplikace!

## WocaBee

## 4.C - Student3 - Diana Otáhalová

1.) Zaregistrujte se (pokud je**š**t**ě** nejste) na www.wocabee.app >> "Otev**ř**ít aplikaci" >> "Zaregistrovat se"

2.) Přihlaste se, klikněte na: Nastavení >> Přiřadit třídu

3.) Zadejte 6 místní kód: LY34TR

To je vše! Přejeme Vám příjemné používání aplikace!

#### **WocaBee**

## 4.C - Student4 - Elizabet Štěpánková

1.) Zaregistrujte se (pokud je**š**t**ě** nejste) na www.wocabee.app >> "Otev**ř**ít aplikaci" >> "Zaregistrovat se"

2.) Přihlaste se, klikněte na: Nastavení >> Přiřadit třídu

3.) Zadejte 6 místní k**ó**d: muYXh1

To je vše! Přejeme Vám příjemné používání aplikace!

## WocaBee

## 4.C - Student5 - Jiří Gargela

1.) Zaregistrujte se (pokud je**š**t**ě** nejste) na www.wocabee.app >> "Otev**ř**ít aplikaci" >> "Zaregistrovat se"

2.) Přihlaste se, klikněte na: Nastavení >> Přiřadit třídu

3.) Zadejte 6 místní k**ó**d: **u3Lbuz** 

To je vše! Přejeme Vám příjemné používání aplikace!

## WocaBee

## 4.C - Student6 - Milan Nguyen

1.) Zaregistrujte se (pokud je**š**t**ě** nejste) na www.wocabee.app >> "Otev**ř**ít aplikaci" >> "Zaregistrovat se"

2.) Přihlaste se, klikněte na: Nastavení >> Přiřadit třídu

3.) Zadejte 6 místní kód: f9jYS7

To je vše! Přejeme Vám příjemné používání aplikace!

#### page 4

#### WocaBee

#### 4.C - Student7 - Ondřej Unceitig

1.) Zaregistrujte se (pokud ještě nejste) na www.wocabee.app >> "Otevřít aplikaci" >> "Zaregistrovat se"

2.) Přihlaste se, klikněte na: Nastavení >> Přiřadit třídu

3.) Zadejte 6 místní kód: PjU3nP

To je vše! Přejeme Vám příjemné používání aplikace!

#### WocaBee

## 4.C - Student8 - Elen Kramarová

1.) Zaregistrujte se (pokud ještě nejste) na w<br/>www.wocabee.app>> "Otevřít aplikaci">>"Zaregistrovat se"

2.) Přihlaste se, klikněte na: Nastavení >> Přiřadit třídu

3.) Zadejte 6 místní k**ó**d: **12H4YM** 

To je vše! Přejeme Vám příjemné používání aplikace!

#### WocaBee

## 4.C - Student9 - Laura Plesníková

1.) Zaregistrujte se (pokud ještě nejste) na www.wocabee.app >> "Otevřít aplikaci" >> "Zaregistrovat se"

2.) Přihlaste se, klikněte na: Nastavení >> Přiřadit třídu

3.) Zadejte 6 místní kód: jL3KAf

To je vše! Přejeme Vám příjemné používání aplikace!

#### WocaBee

## 4.C - Student10 - Sharlota Jánětová

1.) Zaregistrujte se (pokud je**š**t**ě** nejste) na www.wocabee.app >> "Otev**ř**ít aplikaci" >> "Zaregistrovat se"

2.) Přihlaste se, klikněte na: Nastavení >> Přiřadit třídu

3.) Zadejte 6 místní k**ó**d: ZvyzJX

To je vše! Přejeme Vám příjemné používání aplikace!

## WocaBee

## 4.C - Student11 - Adéla Večeřová

1.) Zaregistrujte se (pokud je**š**t**ě** nejste) na www.wocabee.app >> "Otev**ř**ít aplikaci" >> "Zaregistrovat se"

2.) Přihlaste se, klikněte na: Nastavení >> Přiřadit třídu

3.) Zadejte 6 místní k**ó**d: frrdYR

To je vše! Přejeme Vám příjemné používání aplikace!

#### WocaBee

## 4.C - Student12 - Nikola Zimáčková

1.) Zaregistrujte se (pokud je**š**t**ě** nejste) na www.wocabee.app >> "Otev**ř**ít aplikaci" >> "Zaregistrovat se"

2.) Přihlaste se, klikněte na: Nastavení >> Přiřadit třídu

3.) Zadejte 6 místní kód: nH7pVB

To je vše! Přejeme Vám příjemné používání aplikace!

#### WocaBee

## 4.C - Student13 - Natálie Srdová

1.) Zaregistrujte se (pokud je**š**t**ě** nejste) na www.wocabee.app >> "Otev**ř**ít aplikaci" >> "Zaregistrovat se"

2.) Přihlaste se, klikněte na: Nastavení >> Přiřadit třídu

3.) Zadejte 6 místní kód: GdmCaD

To je vše! Přejeme Vám příjemné používání aplikace!

# 4C – AJ - Hošková

**Co je WocaBee?** Jedná se o inovativní aplikaci, která výrazně pomáhá studentům s učením se slovíček jakéhokoliv cizího jazyka. Funguje *online* a na každém zařízení: počítač, tablet, mobil (není potřeba ji instalovat).

Jak postupovat dále? Všichni žáci se zaregistrují na:

**www.wocabee.app** dle svého přiděleného hesla. Nahoře vlevo je – otevřít aplikaci. Po registraci se budou moci do aplikace přihlásit (pomocí jména + zvoleného hesla). Poté už jen v nastaveních zadají šestimístní kód/každý žák má přiřazený kód u svého jména/ na základě čehož jim bude jejich třída automaticky přirazena a žáci ji uvidí v aplikaci.

Tip: Registraci doporučujeme žákům vykonávat za účasti rodičů.

Po registraci a přiřazení tříd můžete začít aplikaci plnohodnotně používat.

Vyučující zadává 1-2x týdně slovíčka formou tzv. **balíků**, přičemž jeden balík může obsahovat 8-20 slovíček.

Poznámka: splněný domácí úkol = 3 zelené ikonky

Za splnění úkolu, jako i za následné procvičování, získávají žáci **body**, tzv. *WocaPoints*.

Vyučující má přehled:

- Kdo má/nemá splněný domácí úkol
- Které slovíčka dělaly žákovi největší problémy
- Jaký je žebříček bodů ve třídě
- Kdy se žák do aplikace naposledy přihlásil

WocaBee pracuje s každým žákem individuálně a používá při tom tzv. umělou inteligenci. Zjednodušeně řečeno: všímá si, kde dělá žák chyby a problémové slovíčka s ním následně procvičí víckrát.

Aplikace dokáže slovíčka i hlasitě přečíst, takže žáci se snadněji naučí správnou výslovnost.